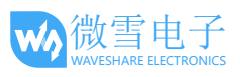

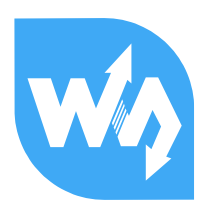

# High-Precision AD/DA Board 用户手册

## 产品特点

Raspberry Pi 的 GPIO 接口没有 AD/DA 功能,而 High-Precision AD/DA Board 可以有效满足 Raspberry Pi 的高精度 AD/DA 转换的需求。该模块支持 Raspberry Pi A+/B+/2 代 B,具有以下特 点:

- 板载 ADS1256 芯片, 8 通道 24 位高精度 ADC(4 通道差分输入), 30ksps 采样速率
- 板载 DAC8532 芯片, 2 通道 16 位高精度 DAC
- 板载排针封装输入接口,可接入模拟信号,兼容微雪传感器接口标准,方便接入各种模拟
  传感器模块
- 板载接线端子封装输入输出接口,可接入模拟信号及数字信号,方便在各种场合使用
- 自带 AD/DA 检测电路,方便观察实验现象

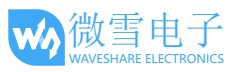

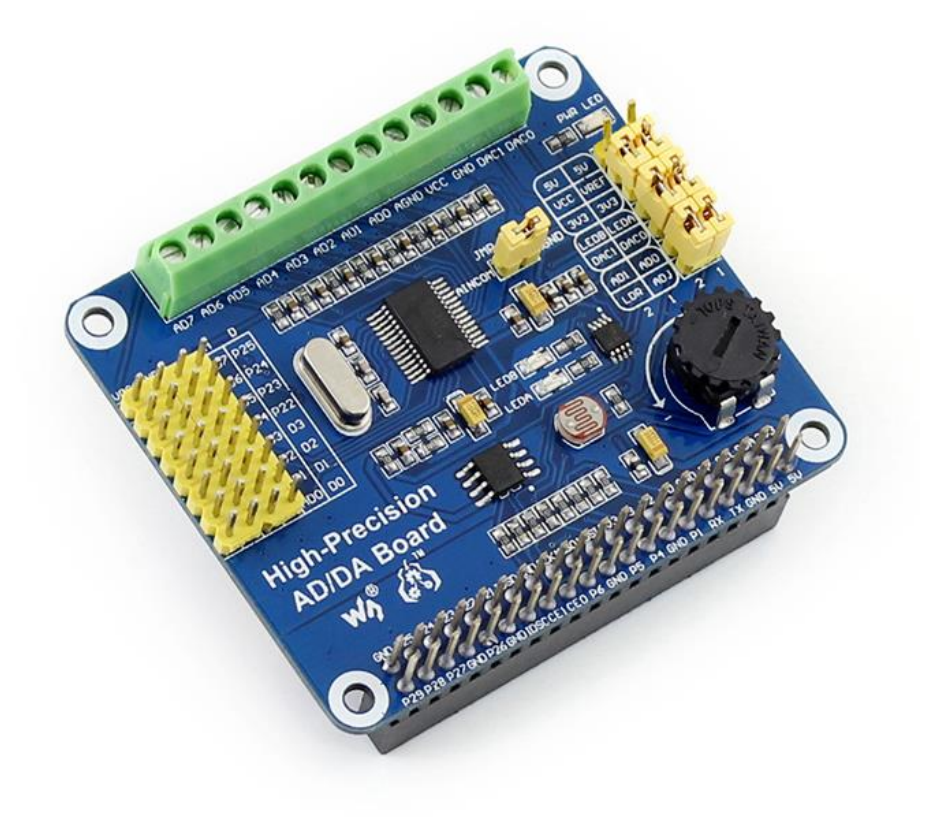

# 板载资源

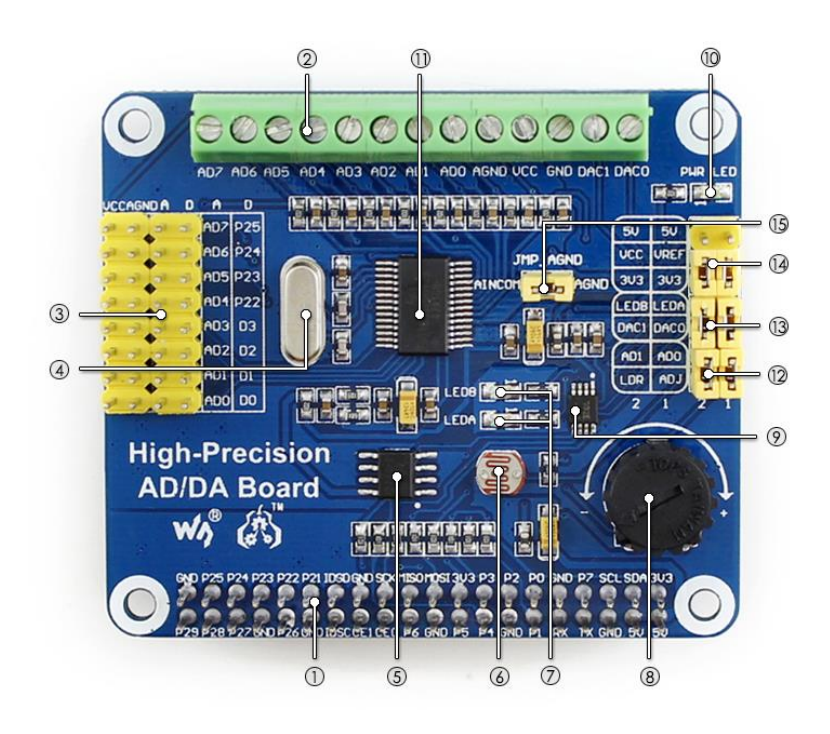

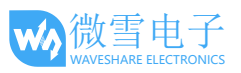

#### [扩展接口]

- Raspberry Pi GPIO 接口 方便接入树莓派
- AD/DA 输入输出接口(接线端子) 方便在各种场合使用
- AD 输入接口(排针)
  方便接入各种传感器模块(兼容微雪传感器接口标准)
- 8. 10K 电位器
- DAC8532
  16 位高精度 DAC, 2 通道输出
- 10. **PWR LED** 电源指示灯
- ADS1256
  24 位高精度 ADC, 8 通道(4 通道差分 输入)

#### [器件介绍]

- 4. **7.68M** 晶振
- LM285-2.5 提供 ADC 芯片工作基准电压
- 6. 光敏电阻
- 7. LED 输出指示灯

#### [跳线设置]

- 12. ADC 测试跳线
- 13. DAC 测试跳线
- 14. 电源配置跳线
- ADC 参考地设置
  AD 单端输入时,AINCOM 为参考端,可
  接地或外部参考电平

#### 符号说明

AD/DA 输入输出接口(接线端子)(标号 2)
 AD0-AD7: AD 输入端
 AGND: 模拟地
 GND: 数字地
 VCC: 工作电压(可通过电源配置跳线控制电压输出 3.3V 或者 5V)
 DA0-DA1: DA 输出端
 AD: AD 输入接口(标号 3)

- AD0-AD7: ADS1256 模拟输入接口 D0-D3: ADS1256 的 GPIO 管脚(参考 ADS1256 数据手册) P22-P25: 树莓派 GPIO 管脚 AGND: 模拟地
- LDR: 光敏电阻(标号 6)
  通过连接 AD1 和 LDR 之间的跳线, MCU 可从 AD1 采集到该光敏电阻的输出电压。

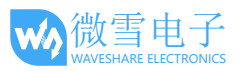

- 4) LEDA/LEDB: 输出指示灯(标号 7)
  通过连接 LEDA/LEDB 和 DACO/DAC1 之间的跳线, LEDA/LEDB 的亮度可用于粗略表示
  DACO/DAC1 输出电压的大小。
- 5) ADJ: 10K 电位器(标号 8) 通过连接 ADO 和 ADJ 之间的跳线, MCU 可从 ADO 采集到电位器的输出电压。
- 6) PWR LED: 电源指示灯(标号 10)
- 7) 电源配置跳线(标号14)
  VCC:工作电压选择
  VREF:参考电压输入端
  3V3: 3.3V 电压输出端
  5V: 5V 电压输出端
- 8) JMP\_AGND: ADC 参考地设置(标号 15)

AD 单端输入时,AINCOM 为参考端,可接地或外部参考电平。AD 差分输入可以不连接

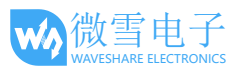

## 1. 树莓派基本操作

在树莓派上使用本模块,您需要先了解一些树莓派基本操作。包括:

- 烧录树莓派镜像
- 进入 Linux 终端

如果您已经了解这些知识,可以直接跳过本节。

#### 1.1. 如何烧录树莓派镜像?

- 1) 请在树莓派官网(<u>http://www.raspberrypi.org/downloads/</u>)下载 Raspbian 镜像。
- 2) 将下载所得的.zip 压缩包解压,得到.img 文件。
- 打开 Win32DiskImager.exe 软件,选择 Image File (.img 文件)和 Device (读卡器),点击
  write 烧写系统镜像。注意: TF 卡的容量不得低于 4GB。此操作必须搭配 TF 卡读卡器。
- 烧录完成之后,把TF卡插入到树莓派的TF卡插槽,接通电源之后即可进入树莓派系统 (首次进入可能会要求配置系统)。

### 1.2. 如何使用树莓派终端?

本产品所有的配套软件都需要在 Linux 终端下执行。如果您有 HDMI 显示器,那么直接连接 HDMI 显示器到树莓派,从图形界面打开 Terminal 即可。如果没有,那么可以通过 SSH 操作树 莓派终端。

- 1) 通过网线把树莓派连接到路由器。
- 2) 在接入同一路由器的电脑上打开 PuTTY 软件,输入树莓派的 IP 和端口号。您可以从路由器 设置页面获得树莓派 IP,而端口号默认是 22。
- 3) 连接方式设置为 SSH。
- 4) 点击 Open,即可进入树莓派终端。初次进入终端需要输入:

账号: pi

密码: raspberry

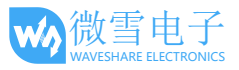

## 2. 快速入门

运行以下示例 API 代码,要安装相应的库: bcm2835(从这里下载: http://www.airspayce.com/mikem/bcm2835/)。

## 2.1. 模数(AD)转换步骤

- 1) 接入 High-Precision AD-DA Board 模块到树莓派。
- 2) 设置跳线:

工作电压设置为 5V: 连接 5V 到 VCC。

参考电压设置为 5V: 连接 5V 到 VREF。

设置电位器输出为模拟量输入:连接 ADJ 到 ADO。确保板子左侧的传感器接口 ADO 断开。 设置光敏电阻输出为模拟量输入:连接 LDR 到 AD1。确保板子左侧的传感器接口 AD1 断 开。连接 AINCOM 到 AGND, AD 差分输入时可以不连接。

- 3) 如需用 SSH 控制终端,请接好网线。电脑端装好 PuTTY 软件。参见 1.2 节。
- 4) 连接电源,上电。
- 5) 把配套软件目录 ADS1256 复制(可用 U 盘作为媒介)到 Raspbian 中。注意,在图形界面 环境下,系统可直接识别 U 盘。如果使用 SSH 远程连接的话,则需要把 U 盘挂载到 Linux 中,才能在纯终端环境下操作。请搜索关键字"Linux mount"以查询更多详情。
- 加载程序
  进入 ADS1256 文件夹,执行 make 编译。
- 7) 执行 sudo ./ads1256\_test 注意,如果提示 command not found 的话,则先执行 chmod +x ads1256\_test 让 该文件具有可执行权限。
- 8) 遮挡光敏电阻, AD1 通道电压有相应的变化。
- 9) 转动电位器, ADO 通道电压有相应的变化。
- 10) Ctrl+C 中止进程, 演示结束。

#### 2.2. 数模(DA)转换步骤

- 1) 接入 High-Precision AD-DA Board 模块到树莓派。
- 2) 设置跳线:
  - 工作电压设置为 5V: 连接 5V 到 VCC。

参考电压设置为 5V: 连接 5V 到 VREF。

连接 DAO 到 LEDA,连接 DA1 到 LEDB。则指示灯 LEDA 的亮度将会根据 DAO 输出电压而变化。指示灯 LEDB 的亮度将会根据 DA1 输出电压而变化。

3) 如需用 SSH 控制终端,请接好网线。电脑端装好 PuTTY 软件。参见 1.2 节。

- 4) 连接电源,上电。
- 5) 把配套软件目录 DAC8532 复制(可用 U 盘作为媒介)到 Raspbian 中。注意,在图形界面环境下,系统可直接识别 U 盘。如果使用 SSH 远程连接的话,则需要把 U 盘挂载到 Linux 中,才能在纯终端环境下操作。请搜索关键字"Linux mount"以查询更多详情。
- 加载程序
  进入 DAC8532 文件夹,执行 make 编译。
- 7) 执行 sudo ./dac8532\_test 注意,如果提示 command not found 的话,则先执行 chmod +x dac8532\_test 让 该文件具有可执行权限。
- 8) 期望出现的现象: LEDA, LEDB 亮度渐变。

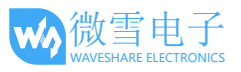

# 3. 接口定义

| 引脚号          | 标识    | 描述                      |
|--------------|-------|-------------------------|
| 1、17         | 3.3V  | 电源正(3.3V 电源输入)          |
| 2、4          | 5V    | 电源正(5V 电源输入)            |
| 3、5、7、8、10、  |       |                         |
| 18、22、24、26、 | NC    | NC                      |
| 27、28、29、32、 |       |                         |
| 36、38、40     |       |                         |
| 6、9、14、20、   | GND   | 电源地                     |
| 25、30、34、39  |       |                         |
| 11           | DRDY  | ADS1256 数据就绪输出,低电平有效    |
| 12           | RESET | ADS1256 复位输入            |
| 13           | PDWN  | ADS1256 同步/关闭电源输入,低电平有效 |
| 15           | CS0   | ADS1256 片选,低电平有效        |
| 16           | CS1   | DAC8532 片选,低电平有效        |
| 19           | DIN   | SPI 数据输入                |
| 21           | DOUT  | SPI 数据输出                |
| 23           | SCK   | SPI 时钟信号                |
| 31、33、35、37  | GPIO  | 外扩至传感器接口                |

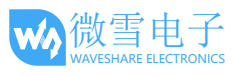

# 4. 版本历史

| 版本  | 修改                       | 日期         |
|-----|--------------------------|------------|
| 1.0 | 初始版本                     | 2015年6月26日 |
| 1.1 | 英文版本发布                   | 2015年7月17日 |
|     | 小幅修改                     |            |
| 1.2 | 变更 "DAC8552" 为 "DAC8532" | 2015年10月30 |
|     |                          | 日          |